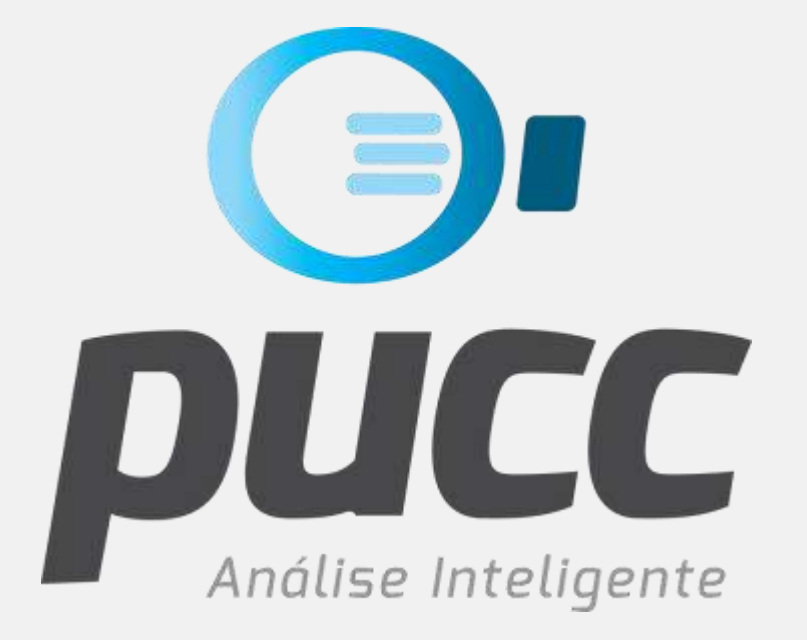

## pucc.com.br

COMO FAZER O DOWNLOAD DA FATURA DA VIVO

vivo

Este tutorial foi criado para ajudar você na tarefa de fazer **o download** de suas faturas no site da operadora **VIVO**. Para que isso seja possível você precisará ter o **login e senha** para acessar o site de auto atendimento da VIVO, chamado pela operadora de **MEU VIVO EMPRESAS**. Se você ainda não possui seu login/senha de acesso, primeiro entre em contato com o seu gestor comercial VIVO ou com o serviço de atendimento da operadora pelos números **1058** ou **\*8486**, quando ligando de um telefone **VIVO**.

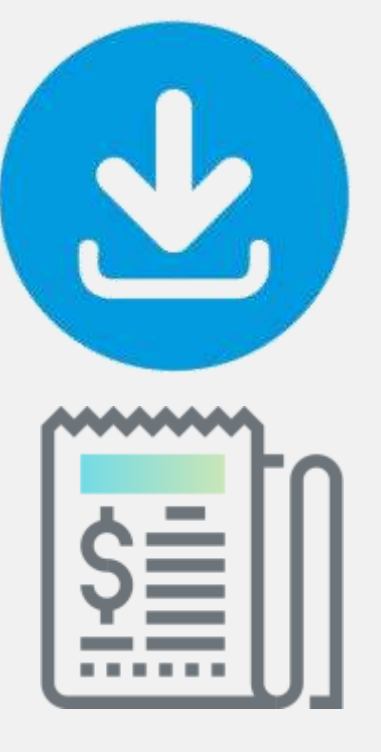

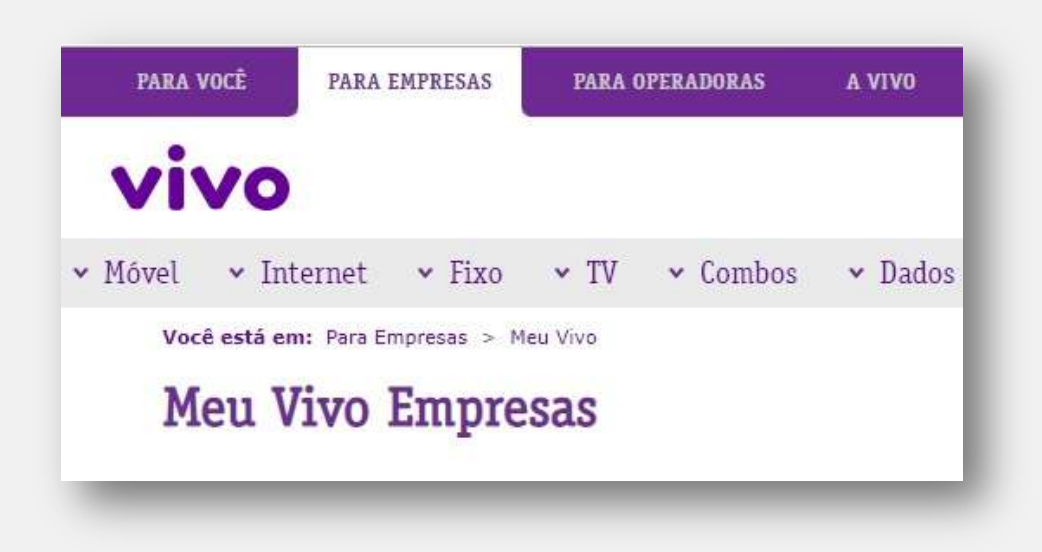

## VAMOS LÁ!

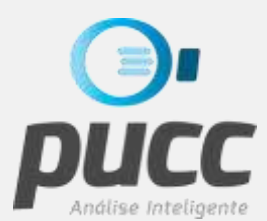

### ABRA SEU BROWSER DE INTERNET E ACESSE A SEGUINTE PÁGINA DA VIVO: LOGIN.VIVO.COM.BR

| Já sou ca     | dastrado |  |
|---------------|----------|--|
| PF ou CNPJ    | ~        |  |
| nha do Gestor |          |  |
| nha           |          |  |
|               |          |  |
| ⊙ Entrar      |          |  |

PREENCHA OS CAMPOS COM O **CPF** DO GESTOR DAS LINHAS CADASTRO JUNTO A VIVO, O **NÚMERO DA LINHA**, A **SENHA** FORNECIDA PELA OPERADORA E ENTÃO CLIQUE EM **ENTRAR** 

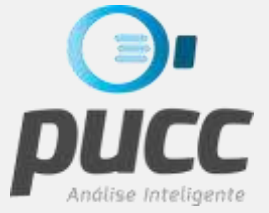

2

SELECIONE A EMPRESA PARA A QUAL DESEJA FAZER O DOWNLOAD DA FATURA, CASO HAJA MAIS DE UM CNPJ, E ESCOLHA SE DESEJA VISUALIZAR FATURAS DAS LINHAS **MÓVEIS OU FIXAS**.

| PARA VOCÊ             | PARA EMPRESAS     | PARA OPERADORAS                       | L VIVO             |             | ê. 🐝 🛛 🗸                      |
|-----------------------|-------------------|---------------------------------------|--------------------|-------------|-------------------------------|
| vivo                  |                   |                                       | Olá Mtur           | <u>Sair</u> | 🖄 Meu Vivo                    |
| Você está em: Meu Viv | o Empresas        |                                       |                    |             | INDUSTRIA E COMERCIO LTDA     |
| Selecione a           | empresa qu        | e deseja gerencia                     | ir:                |             |                               |
|                       |                   |                                       |                    |             |                               |
| 16300251444_10000     | 5-0E Y            |                                       |                    |             |                               |
| Aqui você pode v      | isualizar e baixa | ar suas <mark>c</mark> ontas, acompan | har os detalhes de | seu consi   | imo, entre outros servicos.   |
|                       |                   |                                       |                    |             | into, cittie outios serviços. |
|                       |                   | _                                     |                    |             | ino, chite ouclos serviços    |
| 5                     |                   | Ē                                     |                    |             | ino, chite ouclos serviços    |
| ٦                     |                   | Ver                                   |                    |             | ino, chirc ouclos scraços     |
| Móve                  | el +              | <b>Voz Fixa</b>                       | +                  |             | ino, chic ouclos scriços      |
| Móve                  | el +              | <b>Voz Fixa</b>                       | +                  |             | ino, chuc ouclos scrviços.    |

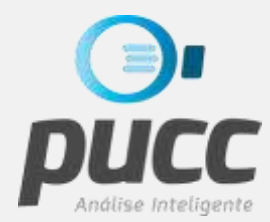

## TUTORIAL | COMO FAZER O DOWNLOAD DA FATURA VIVO

NA TELA QUE SEGUE, CLIQUE NO SIMBOLO DE OPÇÕES (TRÊS PONTOS) NA LINHA COM O

MÊS DE REFERÊNCIA DA FATURA QUE SE DESEJA FAZER O DOWNLOAD.

| PARA VOCÊ                | PARA EMPRESAS        | PARA PERADORAS                             | A VIVO                |                      | (                      | š. \$ <mark>1</mark> 0 ~ |
|--------------------------|----------------------|--------------------------------------------|-----------------------|----------------------|------------------------|--------------------------|
| vivo                     |                      |                                            |                       | Olá                  | Sair                   | Men Vivo                 |
|                          |                      | 1                                          | 分 Móvel Voz           | Fixa                 |                        |                          |
| cê está em: 🏠 M          | eu Vivo Empresas > I | Móvel                                      |                       |                      |                        |                          |
|                          |                      |                                            |                       |                      | INDUSTRIA E            | E COMEI CIO LTDA         |
| Gerencie Sua C           | Conta >              | Escolha a empresa e<br>szaczes - accordant | conta que deseja admi | inistrar:<br>⊯05034: | 🗢 🕽 🛛 Buscar por conta | Q                        |
| Relatório Linha<br>Conta | is da                | M≱s                                        | Vencimento            | Situação             | Valor                  | Opções                   |
| Atendimento              | >                    | Set/2018                                   | 25/09/2018            | Pago                 | R\$ 1.035,60           | :                        |
| Administração            | >                    | Ago/2018                                   | 25/08/2018            | Pago                 | R\$ 999,60             | :                        |
| Contato con              | nercial              | Jul/2018                                   | 25/07/2018            | Pago                 | R\$ 94,00              | :                        |

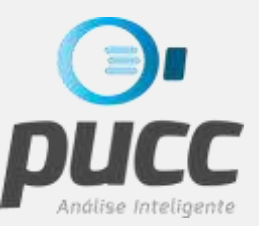

## CLIQUE NA OPÇÃO **BAIXAR FATURA** PARA REALIZAR O DOWNLOAD DA FATURA.

| PARA VOCÊ PARA EMPRESAS        | PARA OPERADORAS       | A VIVO                       |                     |                       | డి 🐝 🛛 🗸                 |
|--------------------------------|-----------------------|------------------------------|---------------------|-----------------------|--------------------------|
| vivo                           |                       |                              | Olá                 | Sair                  | 🛆 Meu Vivo               |
|                                | វ                     | Móvel Voz                    | Fixa                |                       |                          |
| está em: 🎧 Meu Vivo Empresas : | > Móvel               |                              |                     |                       |                          |
|                                | _                     |                              |                     | 1                     | NDUSTRIA E COMERCIO LTDA |
| Gerencie Sua Conta >           | Escolha a empresa e o | onta que deseja adm<br>≑ 🛛 🕄 | nistrar:<br>≃05734: | ≎ Buscar p            | or conta                 |
| Relatório Linhas da ><br>Conta | Mês                   | Vencimento                   | Situação            | Valor                 | Opções                   |
| Atendimento >                  | Set/2018              | 25/09/2018                   | Pago                | R\$ 1.035             | Baixar fatura            |
| Administração >                | Ago/2018              | 25/08/2018                   | Pago                | R\$ 999, <sup>)</sup> | Visualizar fatura        |
|                                |                       | 05/07/0010                   | 0                   | DÓ 04 (               | Enviar por e-mail        |

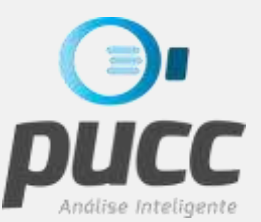

EM SEGUIDA O DOWNLOAD INICIARÁ E AO FINAL O ARQUIVO BAIXADO PODERÁ SER ACESSADO ATRAVÉS DA **BARRA DE DOWNLOAD** DO NAVEGADOR.

| PARA VOCÊ                 | PARA EMPRESAS        | PARA OPERADORAS                              | A VIVO             |                         |                  | å 🐝 0×          |
|---------------------------|----------------------|----------------------------------------------|--------------------|-------------------------|------------------|-----------------|
| vivo                      |                      |                                              |                    | Olá                     | Sair             | Meu Vivo        |
|                           |                      | ល                                            | Móvel Vo           | z Fixa                  |                  |                 |
| ê está em: 🔓 Me           | eu Vivo Empresas > M | 1óvel                                        |                    |                         |                  |                 |
|                           |                      |                                              |                    |                         | INDUSTRIA        | e comercio LTDA |
| Gerencie Sua Co           | onta >               | Escolha a empresa e con<br>szscz5=+accorii50 | nta que deseja adr | ninistrar:<br>===050343 | Buscar por conta | Q               |
| Relatório Linhas<br>Conta | s da                 | Mês                                          | Vencimento         | Situação                | Valor            | Opções          |
| Atendimento               | >                    | Set/2018                                     | 25/09/2018         | Pago                    | R\$ 1.035,60     | ÷               |
| Contato com               | ercial               | Jul/2018                                     | 25/07/2018         | Pago                    | R\$ 94,00        | I.              |
| downloadConta,            | pdf ^                |                                              |                    |                         |                  | Exibir tod      |

#### ATENÇÃO

- CASO QUEIRA BAIXAR MAIS DE UMA FATURA, REPITA AS OPERAÇÕES DESCRITAS A PARTIR DO PASSO 3
- A LOCALIZAÇÃO DA BARRA DE DOWNLOAD PODE VARIAR CONFORME O NAVEGADOR UTILIZADO.
- E O TEMPO DE DOWNLOAD DO ARQUIVO COM A FATURA DEPENDE DIRETAMENTE DO TAMANHO DA FATURA.

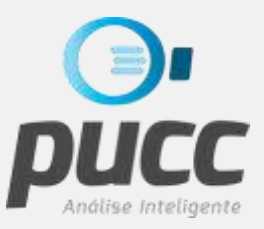

## TUTORIAL | COMO FAZER O DOWNLOAD DA FATURA VIVO

NESTE TUTORIAL VOCÊ APRENDEU COMO ACESSAR O SITE DE AUTO ATENDIMENTO DA VIVO PARA FAZER O DOWNLOAD DE FATURAS.

> E COM SUA FATURA BAIXADA VOCÊ JÁ PODE UTILIZÁ-LA PARA GERAR OS RELATÓRIOS DE ANÁLISE DO **PUCC**.

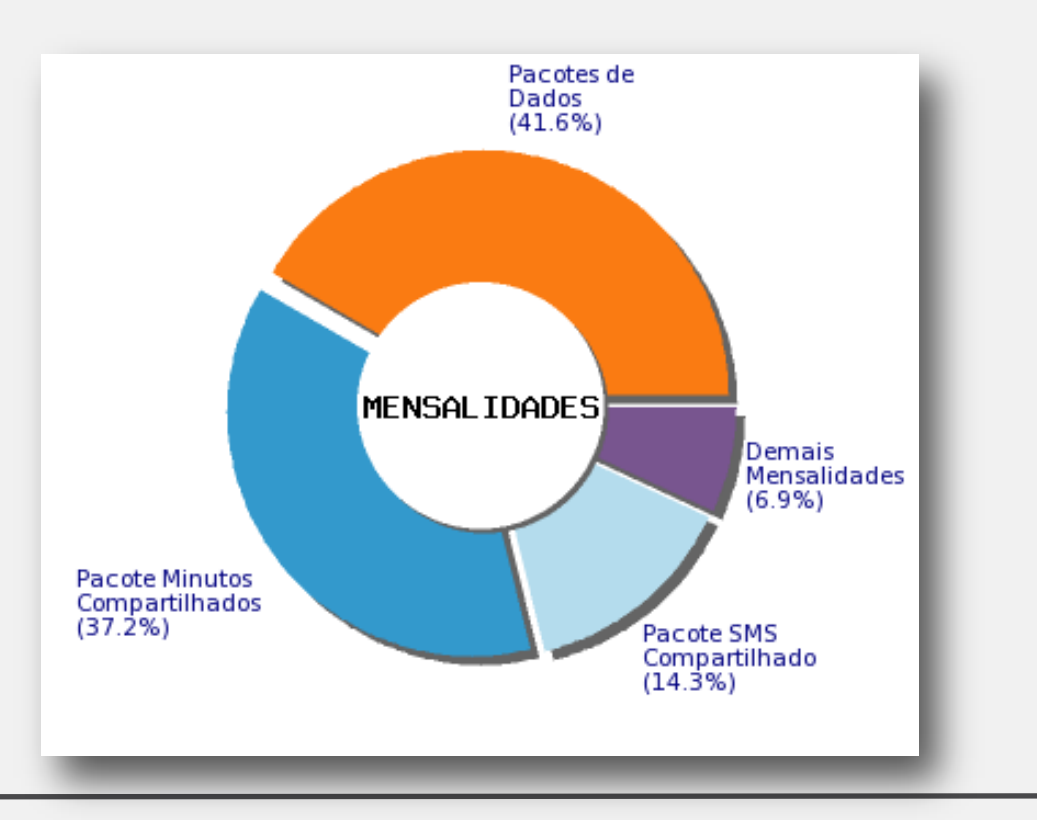

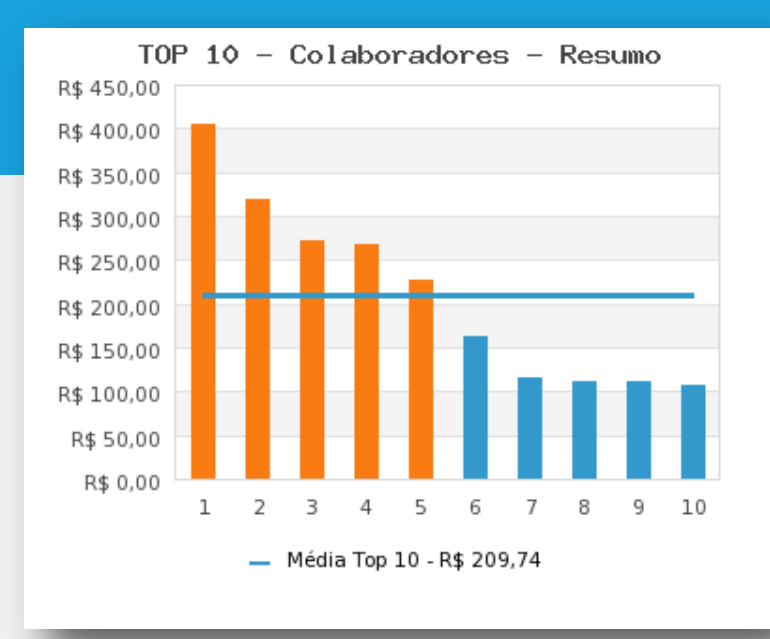

SE VOCÊ JÁ TEM O PUCC CONTRATADO, APROVEITE-O AO MÁXIMO!

SE VOCÊ NÃO TEM MAS QUER EXPERIMENTAR GRATUITAMENTE, CLIQUE NO LINK ABAIXO E TESTE JÁ!

# **EXPERIMENTE JÁ**

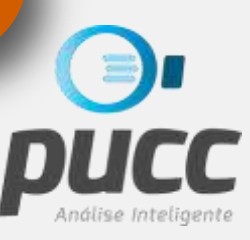

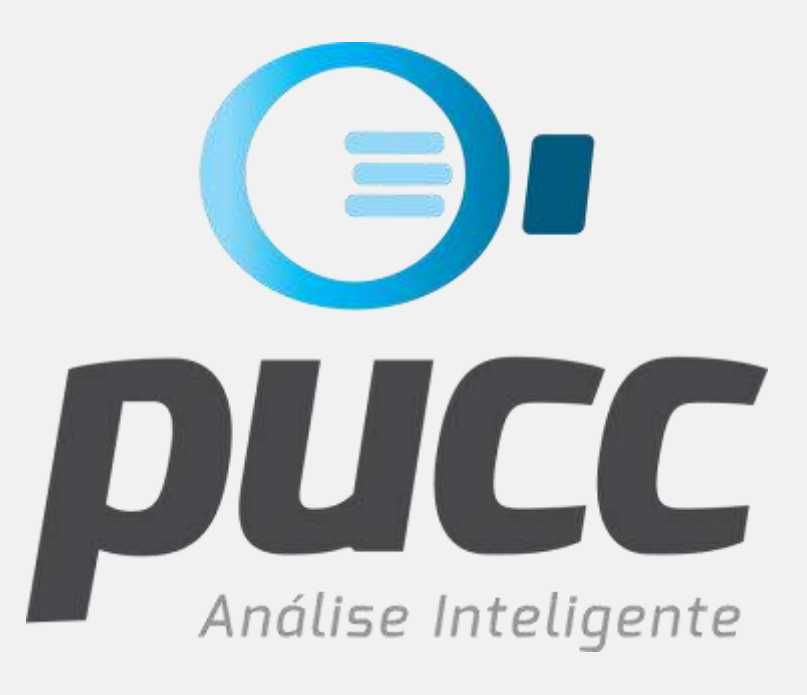

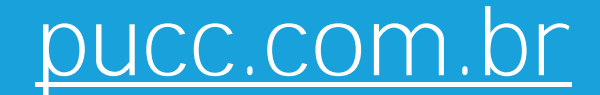

|          | fb.com/PUCCSolutions        |
|----------|-----------------------------|
| in       | linkedin.com/puccsolutions  |
|          | pucc@bbxsolutions.com.br    |
| <b>%</b> | 48-3024-6638 / 48-99650-100 |